# 5 The aftermarket head unit assembly

1. Secure the brackets(L/R) to the aftermarket unit using the screws(the holders and screws are supplied).

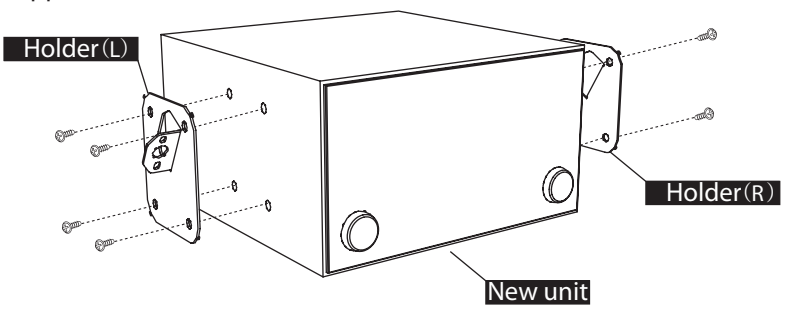

2. Clip the hazard switch(from the OEM unit) and the swithches(from the center compartment) into the supplied trim panel.

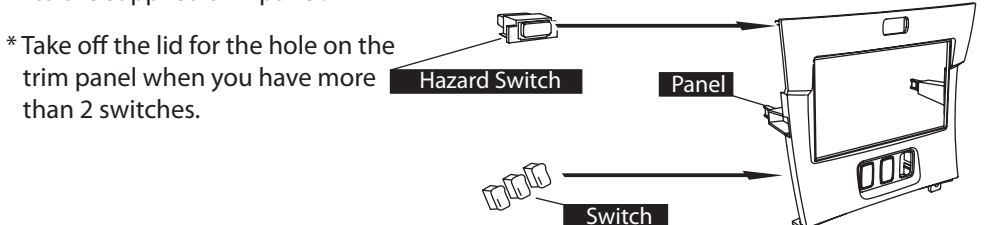

- 3. Slide the aftermarket unit into the cage and secure using the factory bolts( 2 bolts). Attach the trim panel to the new head unit. New unit ASSY OEM bolts OEM bolts
- 4. Attach the factory switch panel to the dashboard.

## (6) Verify operation for the new head unit

When completing the setup, makes sure the audio system works properly.

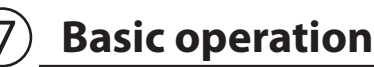

### Switch the display from the map screen to TV

Press the (MODE) button on the steering switch when switching the factory display from the factory navigation to TV.

\*The (MODE) button on the steering switch acts the same as the TV button on the OEM head unit.

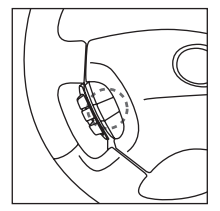

### Adjust the volume

Adjust the volume by pressing the volume control button on the steering switch.

\*You can control the volume using the amplifier from both units. \*The extreme difference of the sound level between boh units causes noise and poor sound quality.

\*For example, put the new head unit's volume control in the middle, and adjust the volume using the factory amplifier.

\*The volume of the OEM amplifier will change the equalizer a little. \*Find the desired sound level between both units.

\*Press and hold the volume control button on the steering switch, the volume will change continuously.

### Change the channel on the OEM TV

Select the channel by pressing the seek button on the steering swtich.

\* When pressing the channel button, the channel goes up and down by one chanell regardless of the preset.

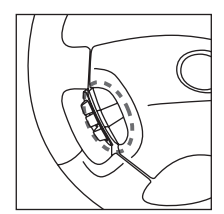

### Display the image from the new head unit on the OEM screen

#### Follow the process listed below.

① Press the (MODE) button on the steering switch.

② Press the (AUDIO) button on the side of the factory display.

③ Select the (VIDEO) from the touchscreen of the factory display.

\*When AVC1 is not connected, the(VIDEO) cannot be displayed (the (VIDEO)) does not appear on the screen).

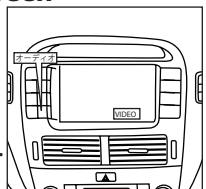